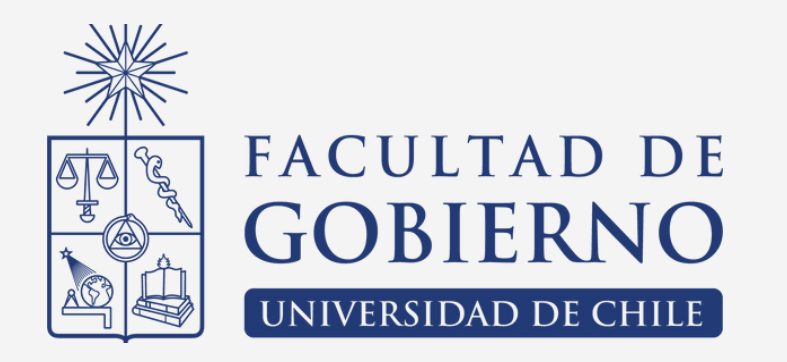

# Tecnologías y Sistemas de Información

Clase 5 - Tablas Dinámicas

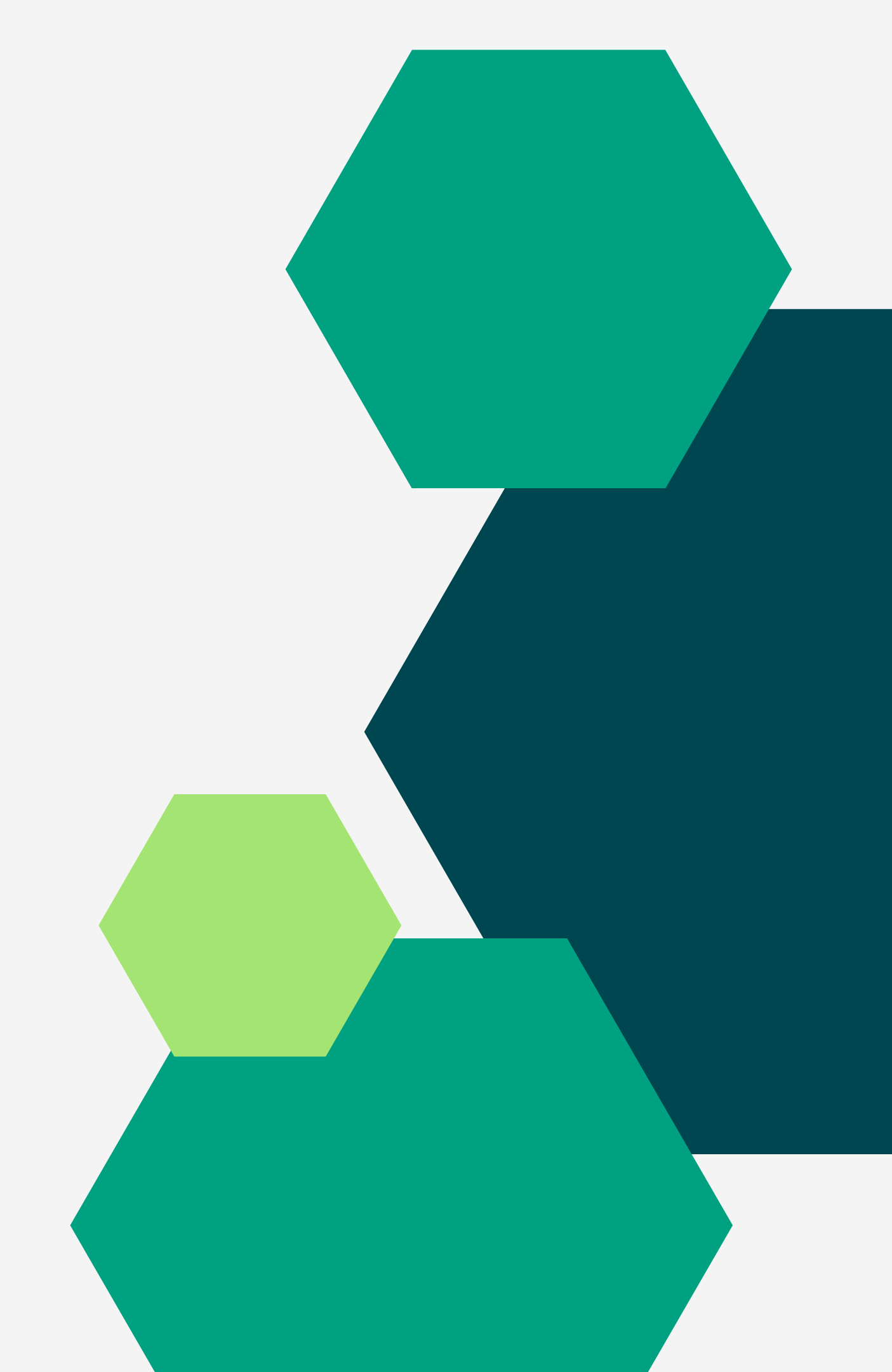

# Contenido

- Creación de tablas dinámicas
- Organización de los datos
- Agrupación o desagrupación de datos
- Filtrar y segmentar elementos
- Creación de campos calculados
- Crear un gráfico dinámico

# Tabla Dinámica

- Una tabla dinámica es una herramienta avanzada para calcular, resumir y analizar datos que le permite **ver** comparaciones, patrones y tendencias en ellos.
- Las tablas dinámicas funcionan de forma un poco distinta según la versión que use para ejecutar Excel.
- Ahorran el uso de fórmulas considerablemente.

|       |     | Feeds Sustaine | Near Sales | Ager Sales |
|-------|-----|----------------|------------|------------|
|       | **  | 1,083.60       | 9,616.87   | 8,815,34   |
|       | 57  | 7,149.44       | 2,883.43   | 8,297.27   |
| 5.4   | 0   | 6,255.09       | 4,253.44   | 1,103.2    |
| 10.50 | 0   | 2,232.80       | 6,195.07   | 7,937.2    |
| 42.51 |     | 9,137.41       | 7,472.50   | 4,445.4    |
| 62.20 |     | 8,096.01       | 8,961.98   | 6,381.0    |
| 56.12 |     | 7,419.90       | 7,574.02   | 2,912.     |
| 9.56  | 9   | ,541.50        | 2,283.41   | 3,021      |
| 10    | 6   | 199.51         | 4,903.45   | 5,524      |
| 2     | 4,  | 253.11         | 6,359.06   | 6,004      |
|       | 7.  | 552.33         | 9,811.78   | 3 1,58     |
|       | 5,0 | 21.27          | 3,599.20   | 3,38       |
|       | .5  | 54.35          | 1,300.4    | 4 2,31     |
|       |     | 08.94          | 4,173.6    | 5 9,2      |
|       |     |                |            |            |

2.90

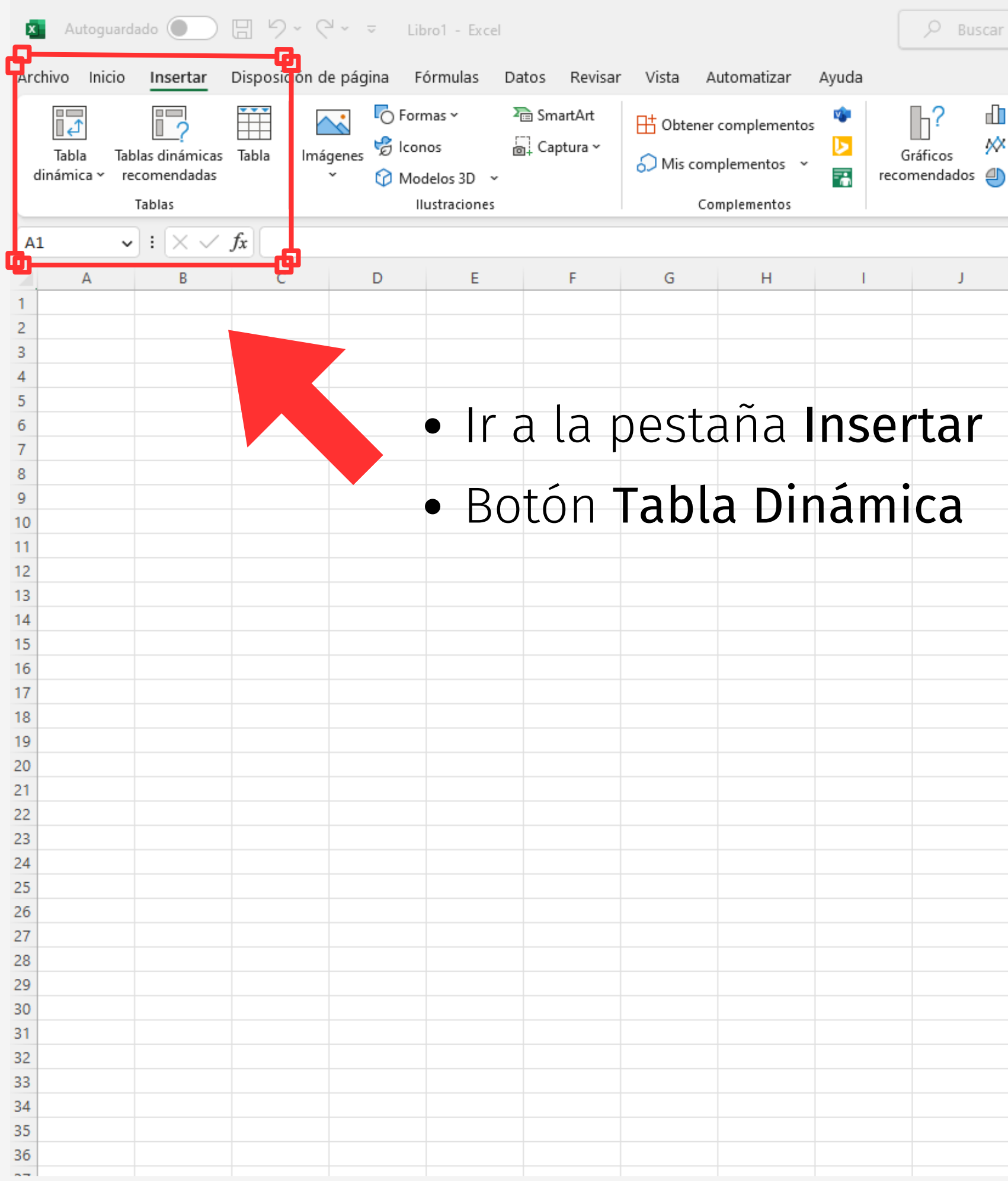

| ar                |                     |             |                  |                       |              |        |          |
|-------------------|---------------------|-------------|------------------|-----------------------|--------------|--------|----------|
|                   |                     |             |                  |                       |              |        |          |
| 〕 ~<br>≪ ~<br>● ~ | • •<br>• •<br>• • • | 凸 ~<br>ो≧ ~ | ()<br>Mapas<br>V | Gráfico<br>dinámico ~ | Mapa<br>3D ~ | Líneas | Columna  |
|                   | Gráfico             | ) S         |                  | E1                    | Paseos       |        | Minigráf |

| К | L | М | N | 0 |
|---|---|---|---|---|
|   |   |   |   |   |
|   |   |   |   |   |
|   |   |   |   |   |
|   |   |   |   |   |
|   |   |   |   |   |
|   |   |   |   |   |
|   |   |   |   |   |
|   |   |   |   |   |
|   |   |   |   |   |
|   |   |   |   |   |
|   |   |   |   |   |
|   |   |   |   |   |
|   |   |   |   |   |
|   |   |   |   |   |
|   |   |   |   |   |
|   |   |   |   |   |
|   |   |   |   |   |
|   |   |   |   |   |
|   |   |   |   |   |
|   |   |   |   |   |
|   |   |   |   |   |
|   |   |   |   |   |
|   |   |   |   |   |
|   |   |   |   |   |
|   |   |   |   |   |
|   |   |   |   |   |
|   |   |   |   |   |
|   |   |   |   |   |
|   |   |   |   |   |
|   |   |   |   |   |
|   |   |   |   |   |
|   |   |   |   |   |
|   |   |   |   |   |
|   |   |   |   |   |
|   |   |   |   |   |
|   |   |   |   |   |

## Creación de Tablas Dinámicas

<u>Video Explicativo</u>

1. Planificar los cálculos o resúmenes de datos a presentar. 2. Calcular columnas auxiliares necesarias para clasificar y mostrar los datos. 3. Revise que todas las columnas tengan encabezados de nombre únicos. 4. Seleccionar la tabla que contiene los datos. \*\*\* 5.Seleccionar "Insertar" -> "Tabla Dinámica" 6. Seleccionar la ubicación donde colocar la tabla (hoja nueva o existente). 7. Seleccionar los campos que se quieren mostrar el la tabla dinámica. 8. Arrastrar en las áreas que se desean mostrar.

(\*\*\*) Si trabaja con bases de datos extensas, se recomienda seleccionar la tabla desde las columnas, para permitir la inclusión de datos nuevos de una misma base de datos.

## Organización de los datos

<u>Video Explicativo</u>

- Los datos se organizan en la "Lista de Campos".
- Los campos a utilizar se selecciona marcando la casilla.
- Se debe verificar qué tipo de valor está calculando.
- Se puede cambiar el orden dentro de un cuadrante.
- Los campos deben arrastrarse a cuatro cuadrantes:
  - Filtros: Permite ocultar datos de la tabla original.
  - Columnas: Clasifica los campos en columnas.
  - Filas: Clasifica los campos en filas.
  - Valores: Entrega un número que agrupa y clasifica los distintos criterios (Cantidad, suma, promedio, varianza, entre otros).

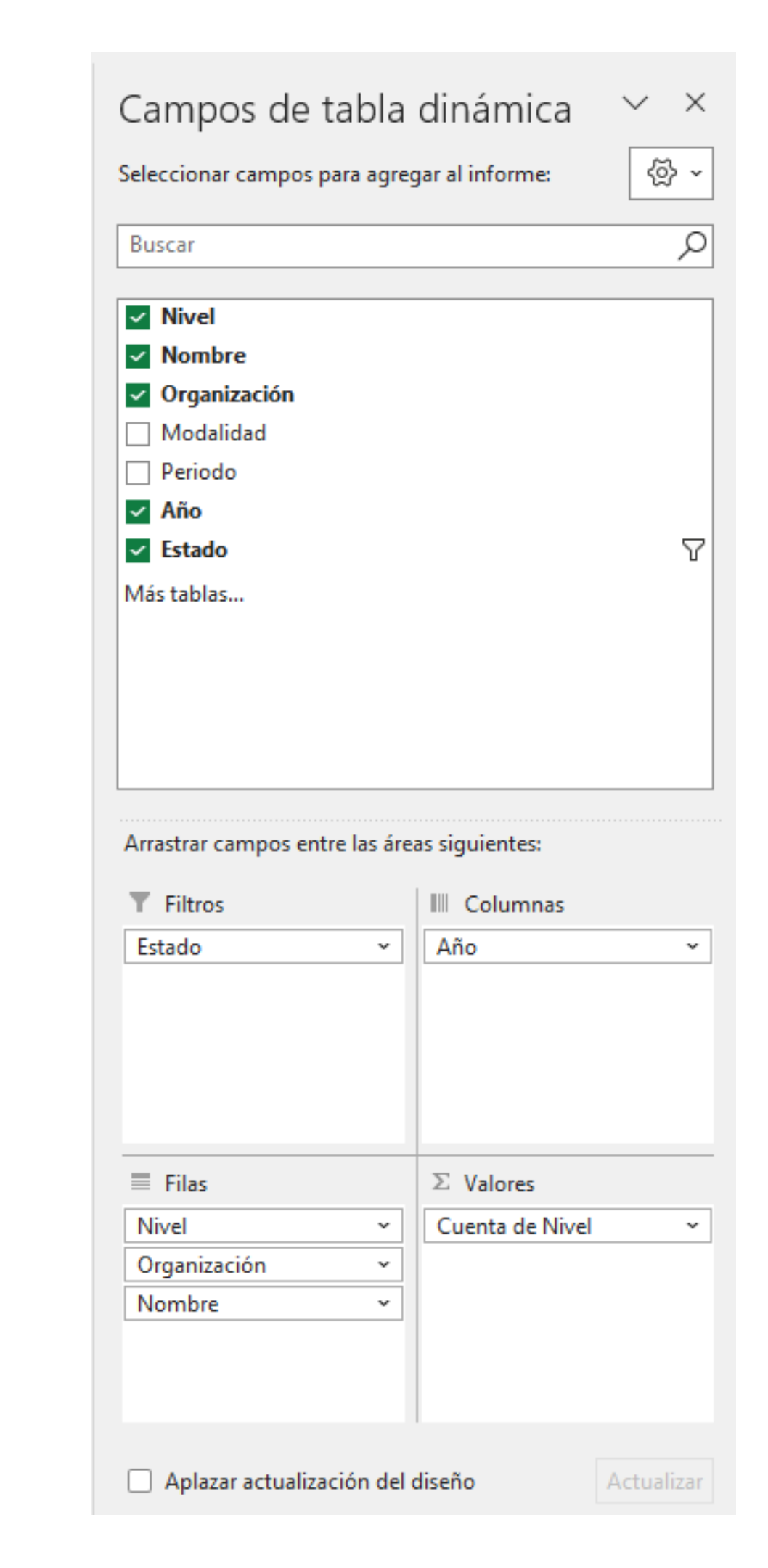

### Agrupación o desagrupación de los datos

<u>Video Explicativo</u>

- En una tabla dinámica, es posible agrupar por:
  - Fecha y hora (imagen de ejemplo)
  - Campos seleccionados por el usuario
- Para realizarlo, se deben seguir los pasos:
  - 1. Seleccionar un campo de la tabla dinámica.
  - 2. Si desea agrupar más de un campo a la vez, debe seleccionarlos haciendo clic + CTRL.
  - 3. Dar clic en botón derecho del mouse.
  - 4. Seleccionar "Agrupar campos" o "Group".
- Para desagrupar, se debe hacer clic en botón derecho del mouse y luego en "Desagrupar".

| País                                     | (Todo)                     |                      |
|------------------------------------------|----------------------------|----------------------|
|                                          |                            |                      |
| Etiquetas de fila                        | Suma de importes de pedi   | dos                  |
| Amy Dodsworth                            | 75.048,04                  | Lista de fechas      |
| 15/7/2006                                | 2.490,5                    | antes de la          |
| 31/7/2006                                | 1.873,8                    | ugrupución           |
| 10/10/2006                               | 5.275,71                   |                      |
| 21/10/2006                               | 88,5                       |                      |
| 25/12/2006                               | 166                        |                      |
|                                          |                            |                      |
| País                                     | (Todo)                     |                      |
|                                          |                            |                      |
| Etiquetas de fila                        | 💌 Suma de importes de pedi | idos Lista de fechas |
| Amy Dodsworth                            | 75.048,04                  | agrupadas por        |
| <b>⊟</b> T1                              |                            | trimestres y meses   |
| Ene.                                     | 6.660,62                   |                      |
| Feb.                                     | 20.418,34                  |                      |
| Mar.                                     | 5.401,05                   |                      |
| <b>⊟ T2</b>                              |                            |                      |
| Abr.                                     | 10.881,61                  |                      |
| May.                                     | 555,6                      |                      |
| 10 m m m m m m m m m m m m m m m m m m m |                            | -                    |

## Filtrar y segmentar los campos

<u>Video Explicativo</u>

- Puede hacer filtros manualmente o crear una segmentación (ver video)
- Se puede aplicar uno más filtros a la vez (selección múltiple)
- Existen algunos filtros predefinidos:
  - Los 10 elementos superiores o inferiores
  - Los "n" elementos superiores o inferiores
  - Filtro por color (cuando las celdas tienen colores)
- Después de aplicar los filtros, se puede visualizar la base de datos filtrada:
  - Seleccionar una celda de "valores" de la tabla dinámica
  - Hacer doble clic
  - Se desplegará una base con los datos usados para calcular esa tabla dinámica, excluyendo aquellos registros filtrados (que no cumple con el o los criterios seleccionados)

| Categoría       | X           |
|-----------------|-------------|
| Entretenimiento | Selección r |
| Supermercado    |             |
| Hogar           |             |
| Transporte      |             |
|                 |             |
|                 |             |
|                 |             |
|                 |             |
|                 |             |

### **Campos calculados** en tablas dinámicas

- Evita calcular en la base de datos original, creando menos columnas auxiliares.
- Es útil para calcular ratios entre campos existentes de una tabla dinámica.
- También permite calcular un campo existente con un escalar o número fijo.
- Limitado a cálculos básicos y a fórmulas del lenguaje DAX (Power BI - Access - SQL).

### <u>Video Explicativo</u>

### Fórmula: Campos: Product País Estado Ciudad Venta

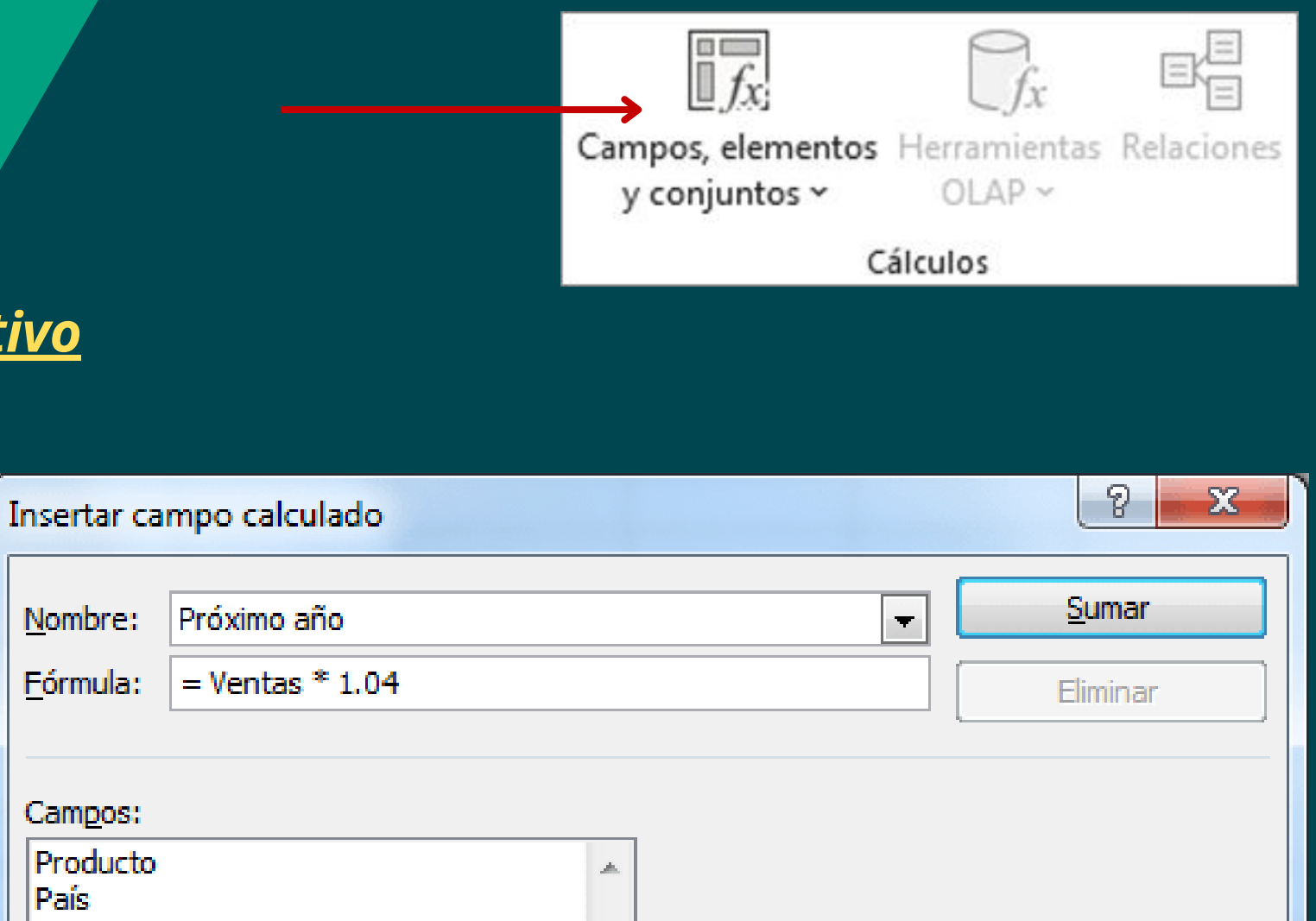

| to 🔺                   |                |
|------------------------|----------------|
|                        |                |
|                        |                |
|                        |                |
| *                      |                |
| Insertar <u>c</u> ampo |                |
|                        | Aceptar Cerrar |

## Creación de gráficos dinámicos

<u>Video Explicativo</u>

- Un gráfico dinámico es creado a partir de una tabla dinámica.
- Se deben seguir los siguientes pasos para crear uno:
  - Seleccionar una celda en la tabla dinámica.
  - Hacer clic en "Insertar" -> "Gráfico dinámico"
  - Seleccione dónde quiere que aparezca el gráfico.
  - Seleccione Aceptar.
  - Seleccione los campos que se mostrarán en el menú.

Datos de gastos domésticos

|    | А       | В           |
|----|---------|-------------|
| 1  | MES     | CATEGORÍA   |
| 2  | Enero   | Transporte  |
| 3  | Enero   | Compra      |
| 4  | Enero   | Hogar       |
| 5  | Enero   | Entretenimi |
| 6  | Febrero | Transporte  |
| 7  | Febrero | Compra      |
| 8  | Febrero | Hogar       |
| 9  | Febrero | Entretenimi |
| 10 | Marzo   | Transporte  |
| 11 | Marzo   | Compra      |
| 12 | Marzo   | Hogar       |
| 13 | Marzo   | Entretenimi |

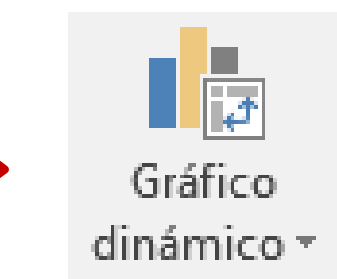

### Gráfico dinámico correspondiente

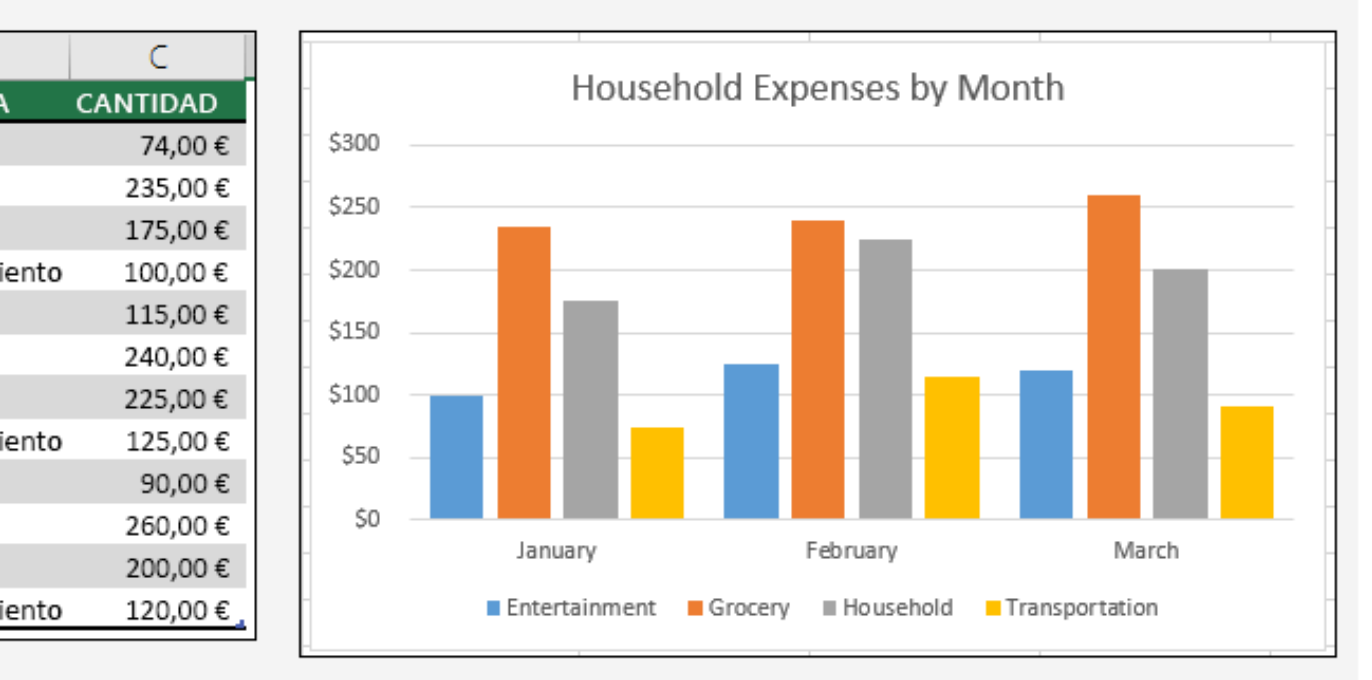

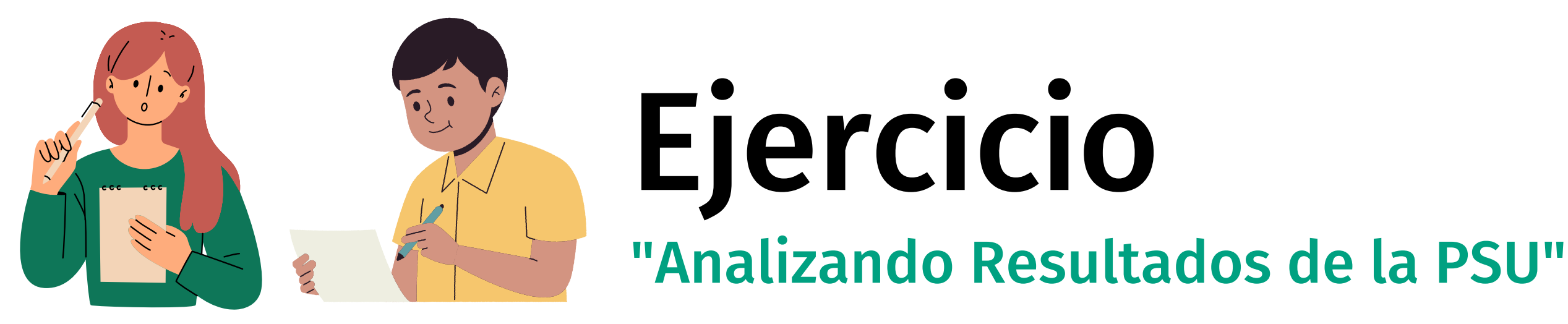

En el **excel adjunto**, se presenta un extracto de base de datos sobre **Resultados PSU rendida en 2017**. Usando tablas dinámicas, se pide realizar los siguientes análisis:

- Cantidad de postulantes por región.
- Cantidad de postulantes por dependencia colegio.
- Cantidad de postulantes y puntajes PSU promedio por sexo y dependencia colegio.
- Cantidad de postulantes que rindieron PSU de ciencias, y su puntaje promedio.
- Puntajes PSU promedio de mujeres, agrupadas por condición de embarazo (si/no).
- Puntaje PSU promedio de lenguaje y matemática, por región y sexo.
- Calculo de puntaje ponderado para la carrera de AP (L: 20% / M: 25% / H: 25% /NEM: 10% / RK: 20%), agrupando por quienes cumplen con puntaje de corte o no cumplen (670 puntos ponderado).

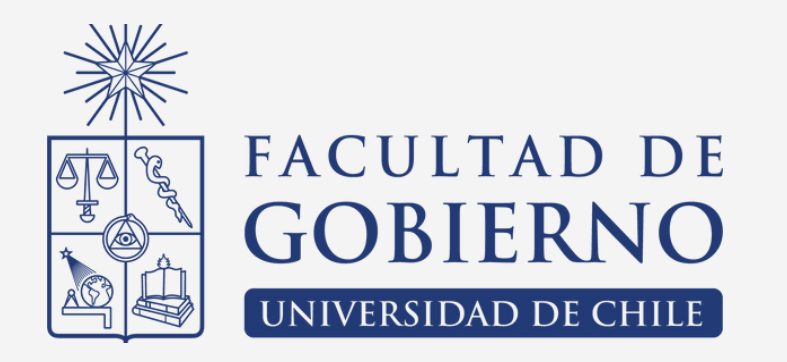

# Tecnologías y Sistemas de Información

Clase 5 - Tablas Dinámicas

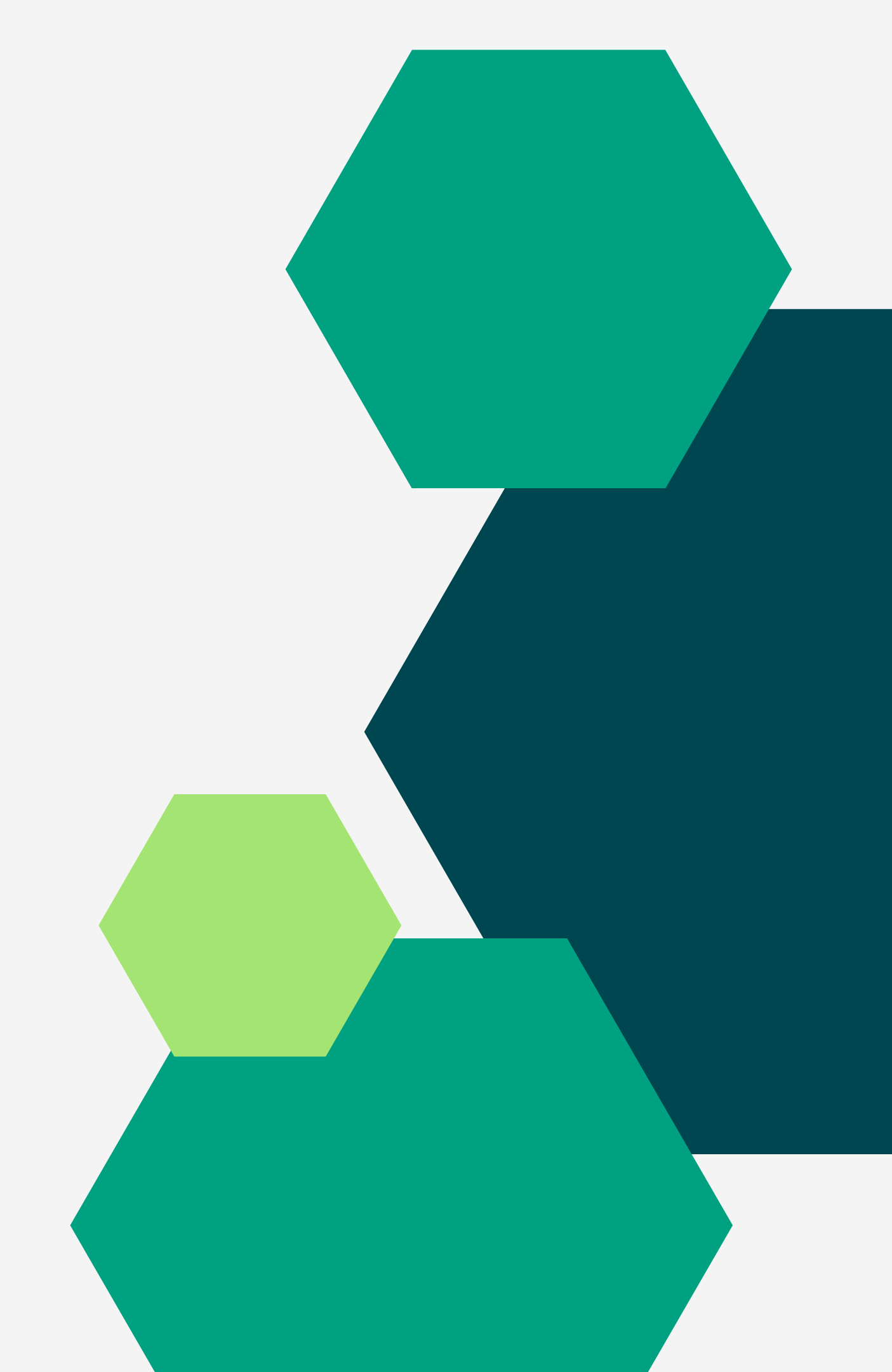